## **PROCÉDURE POUR ACCÉDER À VOS COURRIELS**

- 1- Ouvrir Internet (par ex. : Google Chrome)
- 2- Taper dans la barre d'adresse en haut : office.com
- 3- Cliquer sur Connexion

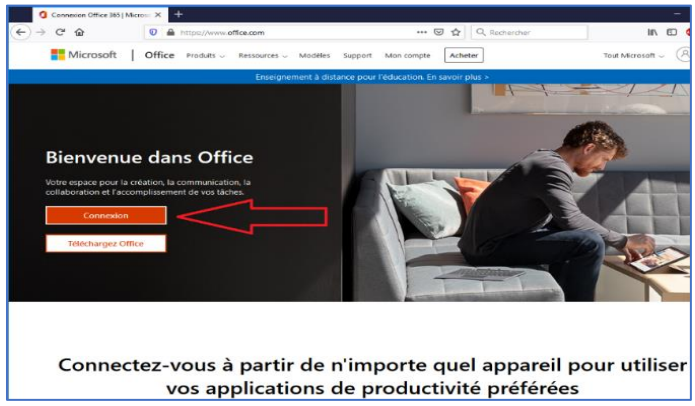

4- Entrer votre adresse courriel csspi (ex. : tremblaye@edu.cspi.qc.ca)

| Microsoft                           |       |
|-------------------------------------|-------|
| Se connecter                        |       |
| E-mail, téléphone ou identifiant    | Skype |
| Pas de compte ? Créez-en un !       |       |
| Votre compte n'est pas accessible ? |       |
| Options de connexion                |       |
|                                     |       |

5-Entrer votre mot de passe, c'est votre numéro de fiche.

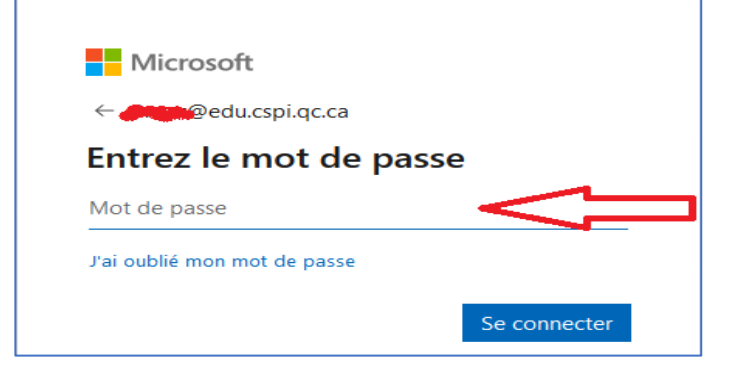